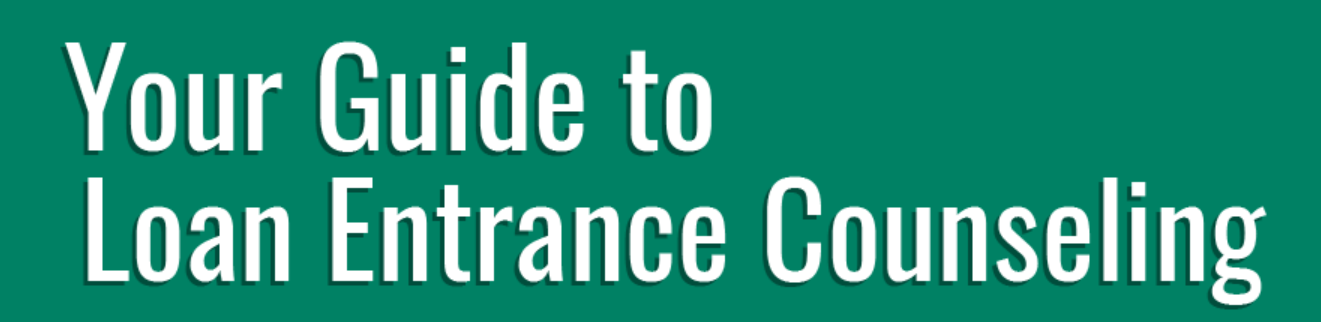

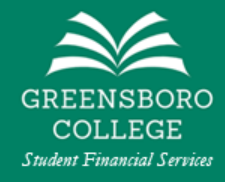

This guide is intended to help you understand and complete **Loan Entrance Counseling** for Federal Direct Student Loans.

If you would like to skip to a specific section of this guide, click on the section below. If you have not completed **Loan Entrance Counseling** before, we recommend reading through the entire guide.

- What is Loan Entrance Counseling?
- What will I need to complete Loan Entrance Counseling?
- Where do I go to complete Loan Entrance Counseling?
- <u>Step-by-Step Instructions to Complete Loan Entrance Counseling</u>

### What is Loan Entrance Counseling?

**Loan Entrance Counseling** is an exercise that you are required to do when you choose to borrow Federal Direct Student Loans. This exercise is used to ensure that you understand the responsibilites and obligations you are assuming when borrowing a federal loan. **Loan Entrance Counseling will take approximately 30 minutes to complete.** 

If you have previously completed Entrance Counseling for another college or university, you are required to complete it again.

### What will I need to complete Loan Entrance Counseling?

You will need the following things to complete Loan Entrance Counseling.

- A working internet connection
- Your Federal Student AID ID (FSA ID) and password this is the same username and password that you used to complete the FAFSA

### Where do I go to complete Loan Entrance Counseling?

You will be able to complete **Loan Entrance Counseling** online at *StudentAid.gov*. You can <u>click here</u> to go directly to the **Loan Entrance Counseling** webpage. Otherwise, refer to the images below to navigate to the **Loan Entrance Counseling** page from the *StudentAid.gov* homepage or your *StudentAid.gov* dashboard.

### Click here to go directly to the Loan Entrance Counseling webpage

#### How to find Loan Entrance Counseling from the StudentAid.gov homepage

- 1. Click on the **In School** tab on the homepage.
- 2. Click on the **Complete Loan Entrance Counseling** link.

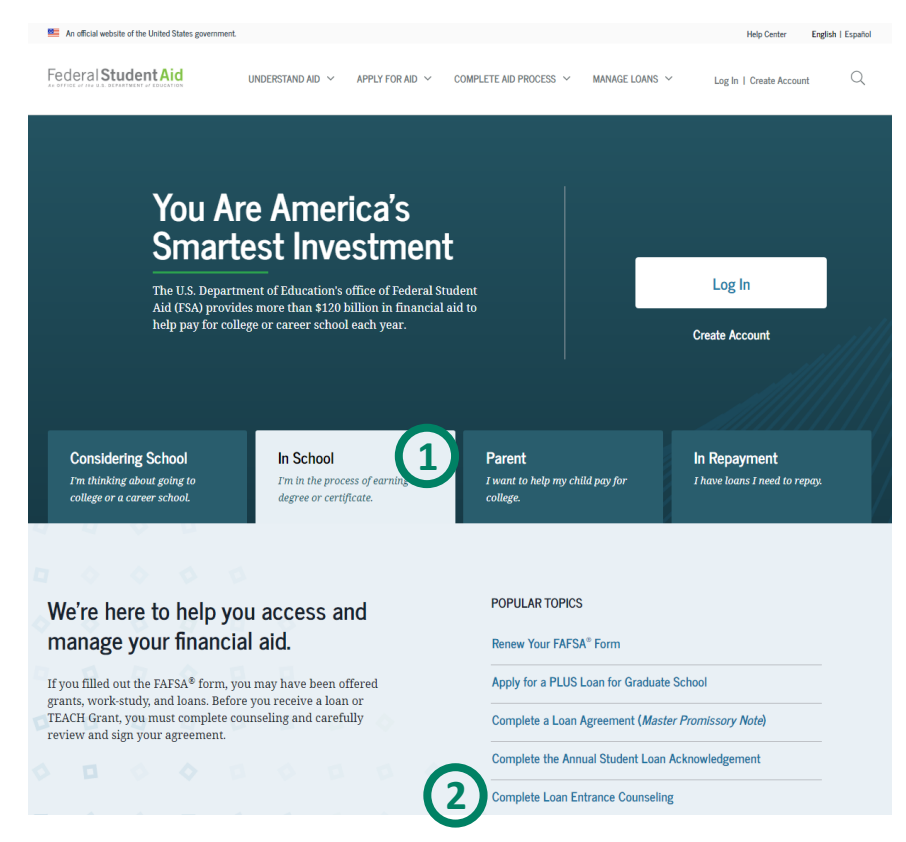

### How to find Loan Entrance Counseling from your *StudentAid.gov* Dashboard

1. Click the Complete Loan Enrance Counseling link

| E An official website of the United States government.                                                                                                    |                                              | Help Center English   Español                                                        |
|----------------------------------------------------------------------------------------------------|----------------------------------------------|--------------------------------------------------------------------------------------|
| Federal Student Aid                                                                                                    | COMPLETE AID PROCESS Y MANAGE                | e LOANS Y 🗘 🐣 RYAN Y Q                                                               |
|                                                                                                    |                                              |                                                                                      |
| MY AID                                                                                                    | VIEW DETAILS ><br>View loan servicer details | Access the FAFSA® form<br>FAFSA® FORM >                                              |
| MY CHECKLISTS                                                                                                    | -                                            |                                                                                      |
| IM PREPARING FOR SCHOOL  Complete the FAFSA <sup>®</sup> Form  Applying for federal student aid is free Complete Entrance Counseling                                                 | ۵                                            | Complete the Annual<br>Student Loan<br>Acknowledgement<br>COMPLETE ACKNOWLEDGEMENT > |
| Learn about the costs of borrowing, eligibility, and repayment     Complete MPN (i.e. Loan Agreement)     You must complete a <i>Master Promissory Note</i> (MPN) to take out a loan | 1                                            | Estimate monthly loan<br>payments and compare<br>repayment plans                     |

## Step-by-Step Instructions to Complete Loan Entrance Counseling

Before you being **Loan Entrance Counseling**, you will need to acknowledge that you would like to notify **Greensboro College** and select which type of **Loan Entrance Counseling** you would like to do.

|                                                                          | ENTRANCE COUNSELING                                                                                                    |
|--------------------------------------------------------------------------|----------------------------------------------------------------------------------------------------|
| Add School to Natify                                                     | Notify These Schools                                                                                                    |
| Add School to Notify                                                     | You have not selected any schools to notify.                                                                                                  |
| Select up to 3 schools you wish to notify of your counseling completion. | These schools will only receive a notification indicating that you successfully completed Entrance Counseling, and the date it was completed. |
| Choose from Associated Schools                                           |                                                                                                    |
| - Select - 🗸 🗸                                                           | Select Student Type                                                                                                    |
| OR                                                                       |                                                                                                    |
| Select School to Notify OU.S. Schools/U.S. Territory Schools             | I am completing entrance counseling to receive Direct Loans as an undergraduate if student.                                                   |
| Non U.S. Schools                                                         | I an competing entrance courseling to receive Direct Loans as a graduate or professional estudent                                             |
| Choose a state:                                                          |                                                                                                    |
| NORTH CAROLINA                                                           | Continue                                                                                                    |
| Search school by name:                                                   |                                                                                                    |
| Gre 🗸                                                                    |                                                                                                    |
| ECPI COLLEGE OF TECHNOLOGY                                               |                                                                                                    |
| GREENSBORO COLLEGE                                                       |                                                                                                    |
| STRAYER UNIVERSITY -<br>GREENSBORO                                       |                                                                                                    |

- 1. Select the U.S. Schools/U.S. Territory Schools
- 2. Choose NORTH CAROLINA from the drop-down menu
- 3. Type Gre in the Search school by name and select GREENSBORO COLLEGE in the box below.

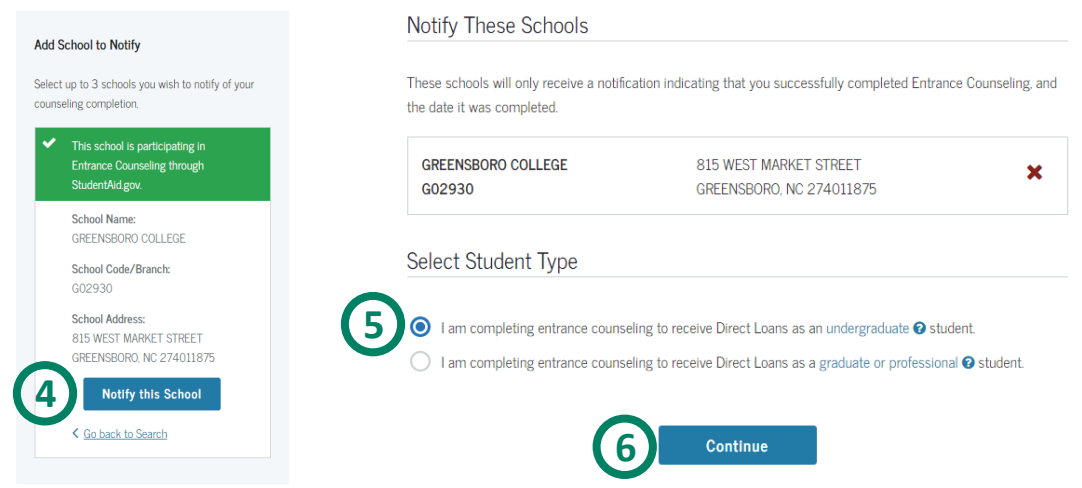

- 4. Click the blue **Notify this School** button
- 5. Select I am completing entrance counseling to receive Direct Loans as an undergraduate student.
- 6. Click the blue **Continue** button.

**Loan Entrance Counseling** is divided into 5 sections. These sections will contain exercises that you are required to complete before you can continue.

#### Step 1 – Understand Your Loans

7. Add the loans you are expecting to borrow by clicking the blue **ADD LOAN** button.

| <b>ENTRANCE</b> | <b>COUNSELING</b> |
|-----------------|-------------------|
|                 | OUDINOLLING       |

| Your Student Loans                | Your Student Loans                                                                                                    |                                                                           |
|-----------------------------------|----------------------------------------------------------------------------------------------------|---------------------------------------------------------------------------|
| Loan Basics                       |                                                                                                    |                                                                           |
| Free Money First                  | Current Loan Balance                                                                                                    |                                                                           |
| Types of Federal Student<br>Loans | The listing above does not include your private student loans and may not reflect all of y<br>student loans not listed. | our federal student loans. You may add                                    |
| Loan Limits                       | Add loans below                                                                                                    |                                                                           |
|                                   | Your estimated student loan balance should reflect what you think you'll owe when                                       | Did you know?                                                             |
|                                   | you graduate. Use the "Add Loan" feature to add the loan amount(s) you think you'll                                     | We automatically display your federal                                     |
|                                   | owe by the time you graduate.                                                                                           | your Aid Summary, which uses                                              |
|                                   | If you're not sure what you'll owe, you can use the following figures:                                                  | information from the National Student<br>Loan Data System (NSLDS) . You m |
|                                   | \$6,707 \$26,830+                                                                                                    | You may view your Aid Summary (log                                        |
|                                   | Average debt for Average debt of 6.8%<br>a single year of a 4-year college Interest rate                                | required) anytime to view your federal                                    |
|                                   | college student                                                                                                    | student loan information.                                                 |
|                                   | *College expense data is publicly available on-line at College Navigator.                                               |                                                                           |
|                                   | Additional/Future Loans                                                                                                 | \$0 👄                                                                     |
|                                   |                                                                                                    |                                                                           |

 You can find out which Federal Direct Student Loans you have been offered by looking at your <u>Award Letter on your Pride Page</u>. Typically, incoming freshman are offered a total loan amount of \$5,500 for the year. The interest rate for Federal Direct Loans for the 2020-21 year is 2.75%. The website will automatically round this up to 2.8%. This is OK.

| Loan Name                                      | Projected Interest Rate | Total    |   |
|------------------------------------------------|-------------------------|----------|---|
| Direct Subsidized Loan (Subsidy Loss Eligible) | 2.8 %                   | \$ 3,500 | × |
| Direct Unsubsidized Loan                       | 2.8 %                   | \$ 2,000 | × |
| Jirect Unsubsidized Loan                       | 2.8 %                   | \$ 2,000 | × |

 Answer the Check Your Knowledge question. The answer will be the Estimated Student Loan Balance directly above the green box. Don't forget to click the blue Check Answer button!

| Check Your Knowledge                               | e 1997 - 1997 - 1997 - 1997 - 1997 - 1997 - 1997 - 1997 - 1997 - 1997 - 1997 - 1997 - 1997 - 1997 - 1997 - 1997 |
|----------------------------------------------------|----------------------------------------------------------------------------------------------------|
| As of today, how much do you owe in student loans? |                                                                                                    |
| Check Answer                                       |                                                                                                    |

10. Continue reading the Loan Entrance Counseling exercise until you get to the next Check Your Knowlwedge Question. *The definitions below may help you!* 

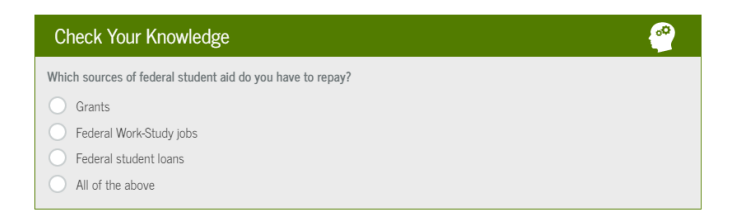

#### **Types of Financial Aid**

**Grants/Scholarships** – Grants and Scholarship are considred gift aid, meaning that they do not have to be repaid.

**Federal Work-Study jobs** – Federal Work-Study is a federally funded work program for eligible students. Unlike most financial aid, work study does not go directly toward covering a student's tuition. Instead, students are paid based on the amount they work.

**Federal student loans** – Federal student loans are a type of financial aid offered to students that complete the FAFSA. You will be expected to repay your student loans.

11. Continue reading the first section of **Loan Entrance Counseling** and click the blue **Continue** button at the bottom.

### Step 2 – Manage Your Spending

This section of **Loan Entrance Counseling** contains a helpful tool that helps you estimate your anticipated expenses for the academic year.

12. First, type in the amounts of financial aid you will be receiving in the **Your Funds** section at the top. You can find all of these amounts listed on your <u>Award Letter on Your Pride Page</u>.

|                                                                       | ENTRANC                 | E COUNSELIN                     | ١G                                                                           |                                                          |
|-----------------------------------------------------------------------|-------------------------|---------------------------------|------------------------------------------------------------------------------|----------------------------------------------------------|
| 1 Understand Your                                                     | Manage Your<br>Spending | an To Repay                     | Avoid Default                                                                | 5 Finances: A<br>Priority                                |
| Your School Expense Budget Manage Your Expenses Responsible Borrowing | Your School Expense Bud | get<br>to help pay for school t | this year. Refer to your student acc<br>ckaze. refer to the Loan Limits in I | count to see the financial aid<br>Understand Your Loans. |
| Federal Loans First                                                   | Your Funds 🕢            | roa your intentitian ana pa     | inago, rotor to ano <u>court cirito</u> in r                                 |                                                          |
|                                                                       | Student Aid (Yearly)    | \$ C                            | O Other Funds (Yearly)                                                       | \$ 0                                                     |
|                                                                       | Scholarships            | 0                               | Employment                                                                   | 0                                                        |
|                                                                       | Grants                  | 0                               | Parental Contributions 😧                                                     | 0                                                        |
|                                                                       | Federal Work-Study Jobs | 0                               | Prepaid Tuition 3                                                            | 0                                                        |
|                                                                       | Federal Student Loans   | 0                               | Personal Savings                                                             | 0                                                        |
|                                                                       | Private Loans           | 0                               | Other Contributions                                                          | 0                                                        |
|                                                                       | Your Funds This Year 😧  |                                 |                                                                              | \$ 0                                                     |

13. Next, fill out the Your Expenses section. This section will have information in it already, but the information in it is not correct. Below is an example with correct information for a student living on campus who is going to pay for a parking pass. The \$1,400 for Books and Supplies is an estimate.

You can add any **Other Expenses** that you are aware of in the right column.

| These are average expenses for                                       | an undergraduate at the specific            | school or general type of school selec                                        | cted, as of 2020. Educational                               |
|----------------------------------------------------------------------|---------------------------------------------|-------------------------------------------------------------------------------|-------------------------------------------------------------|
| expense fields will display \$0 if                                   | the specific school selected has n          | ot provided expense data.                                                     |                                                             |
| Educational Expenses<br>(Yearly)                                     | \$ 31,520                                   | Other Expenses (Monthly)                                                      | \$ (                                                        |
| Choose the average expenses for                                      | or an undergraduate at your                 | Savings                                                                       | 0                                                           |
| specific school or general type of<br>below. Or add your expenses yo | of school, as of 2020 to display<br>urself. | Clothing                                                                      | 0                                                           |
| Select type of school                                                | GREENSBORO C' 🗸                             | Utilities (e.g. phone, internet)                                              | 0                                                           |
| Select type of tuition                                               | In-State V                                  | Entertainment                                                                 | 0                                                           |
| Select living arrangement                                            | On-Campus 🗸                                 | Medical Insurance & Expenses 😧                                                | 0                                                           |
| Tuition and Fees                                                     | 18960                                       | Other                                                                         | 0                                                           |
| Housing and Meals                                                    | 10950                                       | Remember!                                                                     |                                                             |
| Books and Supplies                                                   | 1400                                        | Visit <u>HealthCare.gov</u> . You may qua<br>coverage, and many people can ge | lify for lower costs on health<br>et coverage for less than |
| Transportation                                                       | 210                                         | \$100 per month.                                                              |                                                             |
| Your Expenses This Year                                              |                                             |                                                                               | \$ 31.520                                                   |

14. Answer the first two **Check Your Knowledge Questions**. The answer to the first question will be listed above as **Your Expenses This Year** (*our answer would be \$31,520*). The answer to the second question will be listed above as **Your Funds for the Year** (*this is the amount of financial aid you typed in the Your Expenses section*).

| Check Your Knowledge                                  | <u>@</u> |
|-------------------------------------------------------|----------|
| What are your total estimated expenses for this year? |          |
| Check Answer                                          |          |
| How much funding do you have available this year?     |          |
| Check Answer                                          |          |

15. Answer the next two Check Your Knowledge Questions.

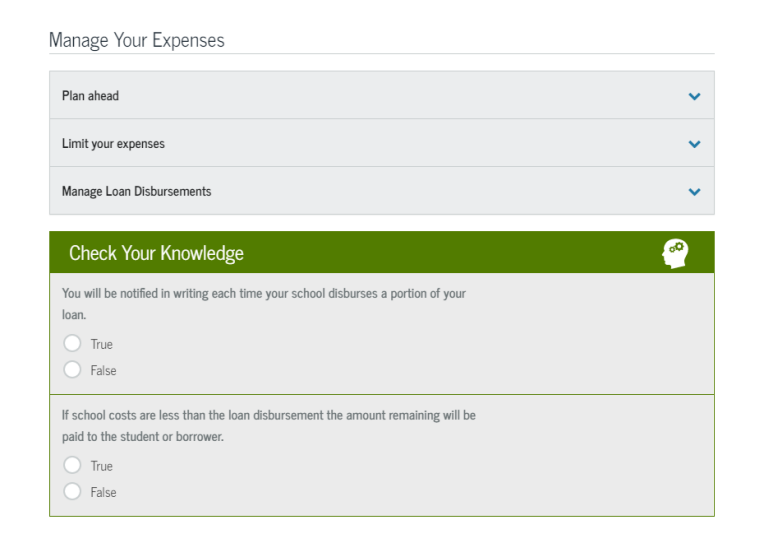

**Helpful Hints for you!** You might find the answer to the first question in the expandable boxes immediately above the green **Check Your Knowledge** box! The answer to the second question might be below in the **Tips for Borrowing Responsibly** section!

16. Answer the next Check Your Knowledge Question.

| Check Your Knowledge                                                                                      | <u>@</u> |
|----------------------------------------------------------------------------------------------------|----------|
| Paying student loan interest while you are in school will reduce the overall<br>amount you have to repay. |          |
| O True                                                                                                    |          |
| O False                                                                                                   |          |

17. Continue reading the second section of **Loan Entrance Counseling** and click the blue **Continue** button at the bottom.

#### Step 3 – Plan to Repay

This section of **Loan Entrance Counseling** contains a helpful tool that lets you visualize how you are planning to repay your student loans. This tool lets you select between types of loan repayment options and estimates your expected monthly loan payment. *Note: You are not choosing your repayment option for your federal student loans. This is only an exercise to help you visualize your future financial situation.* 

18. After reading over the information above, answer the first **Check Your Knowledge Question**. One important thing to remember is that for Federal Direct Student Loans, you have a six-month grace peroid before you must begin making payments that starts after you graduate, leave school, or drop below half-time enrollment.

| Check Your Knowledge                                                                                                    | <u>@</u> |
|----------------------------------------------------------------------------------------------------|----------|
| You must start making payments on Direct Subsidized and Direct Unsubsidized<br>Loans 6 months after you leave school or drop below half-time enrollment. |          |
| O True                                                                                                    |          |
| O False                                                                                                    |          |

19. Answer the next two Check Your Knowledge Questions.

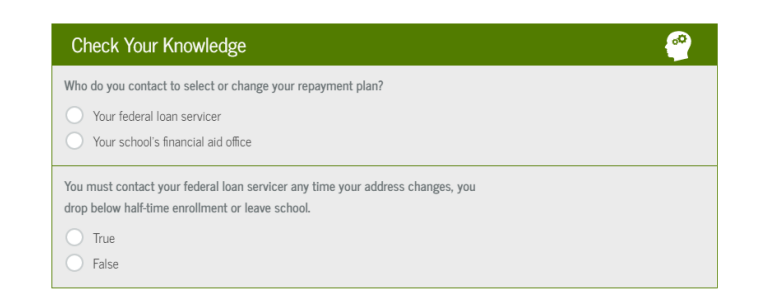

*Helpful Hint for you!* You might find the answer to the first question in the expandable boxes immediately above the green *Check Your Knowledge* box!

20. Continue reading the third section of **Loan Entrance Counseling** and click the blue **Continue** button at the bottom.

#### Step 4 – Avoid Default

This section of **Loan Entrance Counseling** helps you understand the options available to you to avoid defaulting on your federal student loans. *Don't forget! If you are having trouble making payments after you have graduated, contact your Federal Loan Servicer.* 

21. Read over the provided information and then answer the two **Check Your Knowledge Questions**.

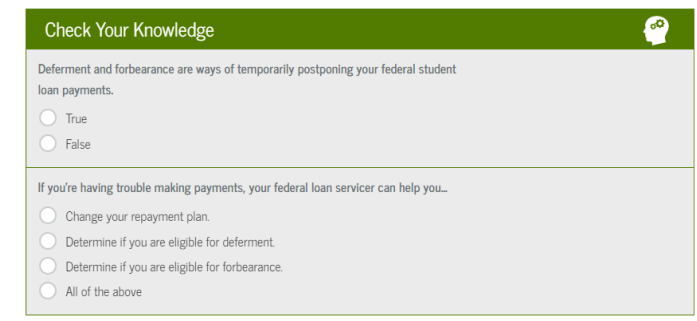

22. Continue reading the fourth section of **Loan Entrance Counseling** and click the blue **Continue** button at the bottom.

### Step 5 – Finances: A Priority

This section of **Loan Entrance Counseling** offers you tips and ideas about managing your finances now and in the future.

23. Read over the information provided and answer the last **Check Your Knowledge Question**.

| Check Your Knowledge                    | <u>@</u> |
|-----------------------------------------|----------|
| A tax deduction reduces taxable income. |          |
| ◯ True                                  |          |
| O False                                 |          |

24. Continue reading the fifth and final section of **Loan Entrance Counseling** and click the blue **Submit Counseling** button at the bottom to submit your **Loan Entrance Counseling** to **Greensboro College.** 

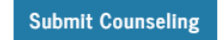

25. You're done! After you have submitted your Loan Entrance Counseling, you will be taken to a confirmation page.

If you have any questions regarding Loan Entrance Counseling, feel free to contact us at (336) 272-7102, ext. 5217 or sfs@greensboro.edu